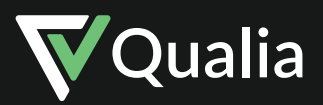

# Qualia Connect Guide for Real Estate Professionals

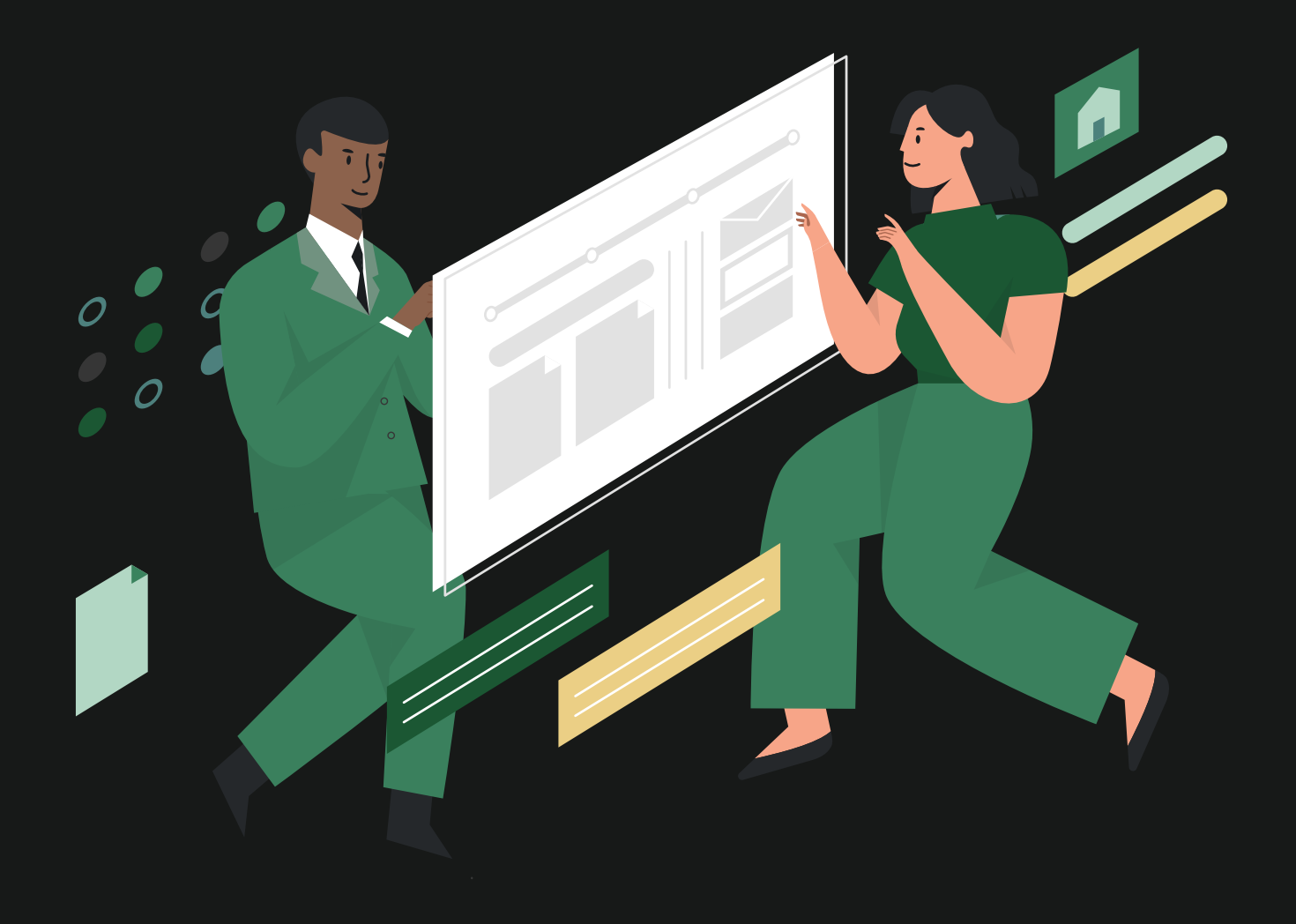

# Getting Started with Qualia Connect

Welcome to your digital closing experience. We're excited to introduce you to Qualia Connect.

If you have not already, you will soon receive an email from your title company inviting you to Qualia Connect, the secure platform that modernizes the closing experience. To set up your Qualia Connect account, click the "Access Your Closing" link and create a password.

| Business Name Has Shared                              | d Access to the 222 !                                                                                                    | Main Street Purchase Months                                                                                                    |                        |   |   | ø |
|-------------------------------------------------------|----------------------------------------------------------------------------------------------------|----------------------------------------------------------------------------------------------------|------------------------|---|---|---|
| User Name from Business Name<br>to morgan.gay+agent + |                                                                                                    |                                                                                                    | 9:19 AM (1 minute ago) | ¢ | 4 | 1 |
|                                                       |                                                                                                    | <b>▼</b> Qualia                                                                                                    |                        |   |   |   |
|                                                       | 1                                                                                                    | 2                                                                                                    |                        |   |   |   |
|                                                       |                                                                                                    | Access Your Closing                                                                                                    |                        |   |   |   |
|                                                       | Dear Agent,                                                                                                    |                                                                                                    |                        |   |   |   |
|                                                       | Thank you for your be<br>you in finalizing this to<br>experience, we prove<br>can:                                                                           | usiness. I look forward to being of service to<br>ransaction. In order to ensure a flawless<br>de you with a secure website where you                                                                   |                        |   |   |   |
|                                                       | Get updates on the     Securely send mes     Securely share doc     information.     Get quotes and pic     If you have any quest     through Qualia. I look | e status of your closing.<br>sages to us and other parties.<br>suments and provide critical closing<br>acce tible requests.<br>toros, please send me a secure message<br>t forward to working with you. |                        |   |   |   |
|                                                       | Regards,<br>User Name                                                                                                    |                                                                                                    |                        |   |   |   |
|                                                       | Order Number                                                                                                    | BN-CO-42463                                                                                                    |                        |   |   |   |
|                                                       | Closing Type                                                                                                    | Purchase                                                                                                    |                        |   |   |   |
|                                                       | Closing Property                                                                                                    | 222 Main Street, Louisville, CO                                                                                                    |                        |   |   |   |

#### Why use Qualia Connect?

With Qualia Connect, you'll have access to:

- Real-time tracking of your closings via web or mobile app •
- Secure and electronic information exchange
- Secure messaging, eSigning, and document storage
- Instant quoting and ordering
- Configurable notification preferences and 2FA security

#### Security

Qualia Connect is a cloud-based portal where you can securely send and receive messages, store documents, and get status updates on your closings. When sharing sensitive information, you can be assured that it is stored safely. Qualia is always adding new security features, keeping all data protected by making it more difficult for attackers to access information related to a closing.

# Efficiency

With Qualia Connect, all parties will be updated in real time. You and your clients will be able to securely communicate, share information, and documents for the closing. You can even get quotes and place orders directly within Connect - saving you valuable time.

### A Better Client Experience

In today's tech-forward world, buyers and sellers will welcome the modern closing experience. The best way to continue to drive business is to ensure that your clients have a great experience – one that they'll want to share with family, friends, and colleagues.

Using Qualia Connect, your buyers and sellers will have full insight into every step of their closing. The mobile-friendly portal allows users to complete information requests, getting updates from anywhere at any time, and eliminating the need for back-and-forth phone calls on progress updates.

#### **Your Closing Portal**

When you first log in, you and your clients will see a screen like the one below. This will outline:

- The order number
- The property address
- An overview of the closing with a progress bar showing the current step
- A summary outlining all the pertinent information on the file
- All parties associated with the closing, including names and roles

If you have more than one closing in Qualia Connect, you will be able to access all your closings on the Homepage. You can access the Homepage by clicking the Qualia logo in the upper lefthand corner.

|                                                                                                    | 222 Main Str                                                                                                    | eet, Louisvill                                                                                                    | e, CO                                                                                                    |                                  |                                                                                                    |
|----------------------------------------------------------------------------------------------------|----------------------------------------------------------------------------------------------------|----------------------------------------------------------------------------------------------------|----------------------------------------------------------------------------------------------------|----------------------------------|----------------------------------------------------------------------------------------------------|
|                                                                                                    | Orde                                                                                                    | Purchase<br>or #ENI-CO-62463                                                                                                    |                                                                                                    |                                  |                                                                                                    |
| Overview                                                                                                    | Tasks 😰                                                                                                    | inbox                                                                                                    | Documents                                                                                                 | Act                              | Wity                                                                                                    |
| You Have Outst                                                                                                | anding Tasks                                                                                                    |                                                                                                    |                                                                                                    |                                  | few Turke                                                                                                    |
| Check the Tasks pa                                                                                            | ege to complete all requests and leep your closing on t                                                                                                    | rack.                                                                                                    |                                                                                                    | _                                | New Lands                                                                                                    |
| Overview                                                                                                    |                                                                                                    |                                                                                                    | Request U                                                                                                 | pdate 9                          | are Access                                                                                                    |
|                                                                                                    |                                                                                                    |                                                                                                    |                                                                                                    |                                  |                                                                                                    |
| ened<br>22nd                                                                                                  | Title Processing<br>O of 2 steps complete<br>Your order is co                                                                                                    | Closing Prop Co                                                                                                    | oling Dute Post<br>Feb 1st                                                                                | -Cosing                          | Closed                                                                                                    |
| wand<br>• 22nd                                                                                                | This Processing<br>Or 2 stops complete<br>Your order is co<br>Business Name is preparing the t                                                                                                    | Cleake Prep Contracting Title Processing in<br>Title conventionent and closing pro<br>Detailed late v                                                                                                    | eing Curie Port                                                                                           | 6 Cooling                        | Closed                                                                                                    |
| Summary                                                                                                    | Table Processing<br>Table to compare<br>Notices Name is proparing the training<br>University of the State of the State                                                                                                    | Closing Prop<br>arrently in Title Processing<br>title commitment and closing pro<br>Detailed into ~<br>Commitment and closing pro<br>Detailed into ~                                                                                                    | See Date Peri                                                                                             | + Cosing                         | Closed                                                                                                    |
| send<br>222nd<br>Summary<br>22                                                                                | Take Processing<br>to the compare<br>Note and the comparing that the<br>Business Name is proparing that the<br>Business Name is proparing that the<br>View Property ()<br>2 Main Street, Louisville, CO                                                                                                    | Closing Prop Co<br>arrently in Title Processing<br>title conventionent and closing pro<br>Deside Table U                                                                                                    | Name                                                                                                    | 6 Closing<br>Message             | Closed<br>O<br>Cell Work                                                                                                    |
| Summary<br>22<br>22<br>Summary<br>22<br>22<br>22<br>22<br>22<br>22<br>22<br>22<br>22<br>22<br>22<br>22<br>22  | This Processing<br>Or 2 State complete<br>Water and the state<br>Business Name is proporting the 1<br>View Property O<br>2 Main Street, Louisville, CO<br>Business Name                                                                                                    | Clairing Prop. Constraint of the convention of the convention of t | Name Berrower Name                                                                                        | Hessage                          | Clesed                                                                                                    |
| Summary           22           CTILLMENT AGENCY           REEK #                                              | This Processing<br>Or 2 stars complete<br>Woor ender is ex<br>Business Name is propulating the to<br>Were Propulating the to<br>Were Propulating the to<br>2 Main Street, Louisville, CO<br>Business Name<br>Bit CO 42463                                                                                                    | Cooling Prop. Co<br>arrently in Title Processing pro<br>Databat line or<br>Databat line or<br>Bulle<br>Bulle<br>Bulle<br>Bulle                                                                                                    | Name Berrywer Name Seller Name                                                                            | Hessage                          | Clesed                                                                                                    |
| Summary<br>22<br>ETILUMENT AGENCY<br>MEER #<br>MEER OPEND                                                     | Tak Processing<br>Determined<br>Business Name is proparing the tra-<br>tice of the second second second second second<br>Water Property Co<br>2 Main Street, Leadorlife, CO<br>Business Name<br>Business Name<br>Business Name<br>Business Name                                                                                                    | Classing Prop.                                                                                                    | Name Name Ensurement Name Seller Name Lender Name                                                         | Hessage<br>P<br>A<br>A<br>P      | Closed<br>Colored<br>Colored<br>Mark<br>Colored<br>Colored<br>Colored<br>Colored<br>Colored<br>Colored<br>Colored                                                                                                    |
| Summary<br>22<br>BERS +<br>BERS OFEND<br>STEMATED CLOSE DATE                                                  | Tak Processing<br>Defailed events of the constant<br>Nover and/or is con-<br>Business Name is proparing that the<br>View Property O<br>Z Main Street, Louisville, CO<br>Business Name<br>Bin Co 42463<br>11/22/2022<br>02/01/2023                                                                                                    | Classing Prop. Constraints of Constraints of Constraints and Costing protocols and Costing protocols and Costing protocols and Costing Protocols and Costing Protocols and Costi | Name Port                                                                                                 | Message                          | Closed<br>Colored<br>Colored |
| Summary<br>22<br>ETTLEMENT AGENCY<br>REER #<br>MEER MANIE CLOSE DATE<br>VIECHNE PRICE                         | This Processing<br>This Processing<br>Woor order is an<br>Business Name is preparing the U<br>View Property (<br>2Main Street, Loudoville, CO<br>Business Name<br>BH CO-14463<br>11/72:0802<br>0000.0922<br>506.080.00                                                                                                    | Claise Prop.                                                                                                    | Name Performance Name Solar Name Solar Name Lander Name Agent 2 Name Agent Name                           | Message<br>P<br>â<br>P<br>P      | Cleved<br>Celeved<br>Celeved |
| Summary<br>22<br>ETILLHOVE AGENCY<br>REEK #<br>REEK ONED<br>STIMUTED CLOSE DATE<br>UNCHME PROCE<br>DAM AMOUNT | Tak Processing<br>Description compare<br>Status compare<br>Status Status is program of the co-<br>Status Status is program of the<br>University of<br>Status Status is and<br>Status Status is and<br>Status is and<br>Status Status is and<br>Status is and<br>Status is an | Casie Prop.                                                                                                    | Name Performance Sector Name Agent Name Agent Name Agent Name Agent Name Agent Name Agent Name Agent Name | Message<br>9<br>9<br>9<br>9<br>9 | Cell Work                                                                                                    |

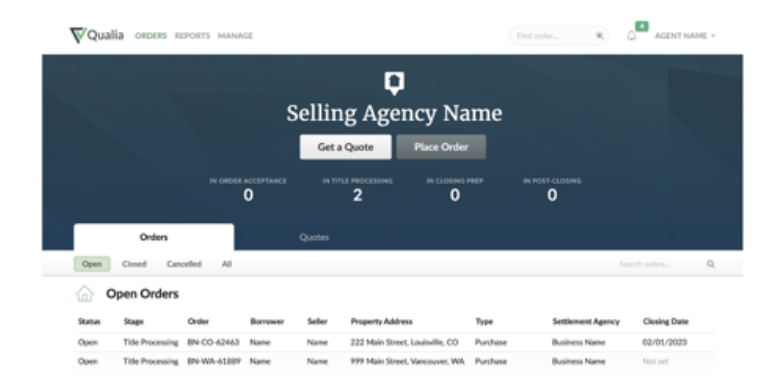

# **Basic Settings**

To customize your settings, click on your name in the upper righthand corner, then scroll down to adjust.

Here, you can:

- Adjust your name
- Add or change your phone numbers
- Upload your headshot and/or logo
- This can pull onto any quotes you request, alongside the title company's logo
- Adjust your notifications
- Choose your preferred settlement agency
- Adjust Two-Factor Authentication (2FA) preferences
- We recommend using an Authenticator App, such as Authy or Google Authenticator, for improved security
- · Enable email previews

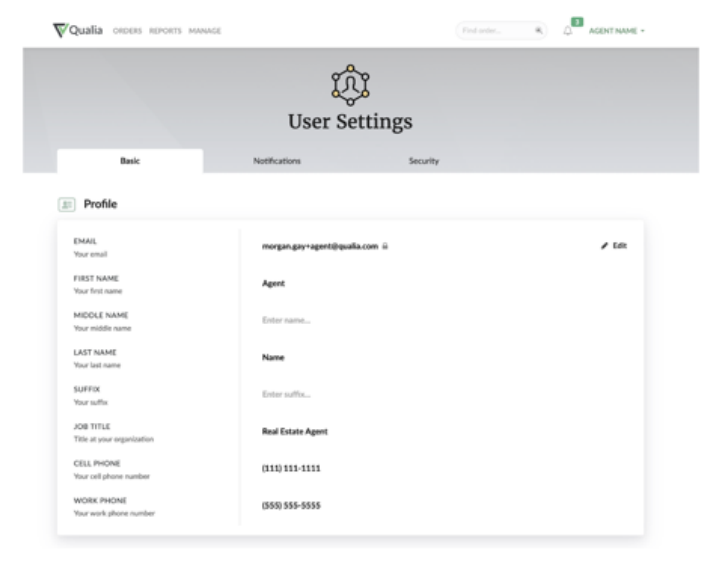

#### Notifications

Customize your notification preferences to indicate which email notifications you want to receive from Qualia Connect. If you do not want to receive emails on a particular update, simply click "Edit" to the right of notifications and change the setting for that update from "Email & App" to either "App Only" or "None."

|                                                                       | Į.             | ŝ        |        |
|-----------------------------------------------------------------------|----------------|----------|--------|
|                                                                       | User Set       | tings    |        |
| Basic                                                                 | Notifications  | Security |        |
| Notifications                                                         |                |          |        |
| nic Order Status                                                      |                |          |        |
| ADDED TO ORDER<br>You are added to an order.                          | 🖂 Email & App  |          | 🖌 Edik |
| NEW MESSAGE<br>You get a message from someone.                        | 🖂 Email & App  |          |        |
| INFORMATION REQUESTED RECEIVED<br>You receive an information request. | 🖂 Email & App  |          |        |
| DOCUMENT SHARED<br>You get a document from someone.                   | D. In App Only |          |        |
| CONVERSATION OR DOCUMENT<br>DELETED                                   | 3. In App Only |          |        |
| A conveniation, message, or document is<br>deleted.                   |                |          |        |
| Email Preview                                                         |                |          |        |
|                                                                       |                |          |        |

#### **Message Previews**

By default, Qualia Connect will not surface the text of your secure messages within the email notification that you receive. To maximize security, you will be asked to log into Connect to view the message.

However, if you would prefer to see the text of your messages included in the email notification, simply enable inbound message previews.

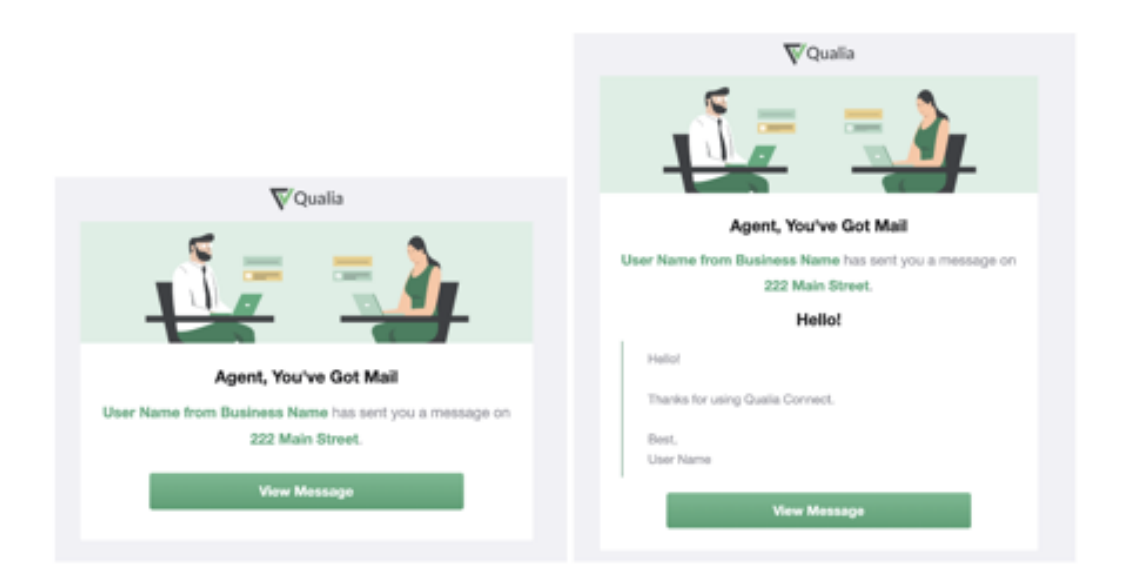

#### **Progress Updates**

It's important for you to know what's happening on your closings in real time so you can keep your clients in the loop. With Qualia Connect, progress updates will automatically be sent to you via email when certain milestones are completed. These milestones are triggered by actions completed by the title company.

The milestones and Connect triggers are as follows:

| Overview             |              |                                                           |                                                        |              |               | Req            | uest Update |
|----------------------|--------------|-----------------------------------------------------------|--------------------------------------------------------|--------------|---------------|----------------|-------------|
| pened<br>v 22md      | Title Proces | using<br>mplete                                           | Closing Prep                                           | Closin       | <b>Dute</b>   | Post-Closing   | Closer      |
| Title Processin      | Business Nar | Your order is curre<br>ne is preparing the title<br>Close | ntly in Title Proce<br>commitment and clo<br>sing Prep | sing protect | tion letter.  | Post-Closing   |             |
| Commitment Generated | ж            | Closing Scheduled                                         |                                                        | ×            | Deed & Mor    | tgage Recorded | ж           |
| CPL Issued           | ×            |                                                           |                                                        |              | Funds Disbu   | rsed           | ×           |
|                      |              |                                                           |                                                        |              | Title Insuran | ce issued      | ×           |

#### Messages

As part of the closing process, you will be able to communicate with the title company directly through the secure messaging available in Qualia Connect. When the title company sends you a message, you will receive the email notification shown above.

Log into Qualia Connect to read and reply. Your entire message history will be listed in the "Inbox" tab. To be able to read the text of your messages within your email notifications, enable message previews in your settings.

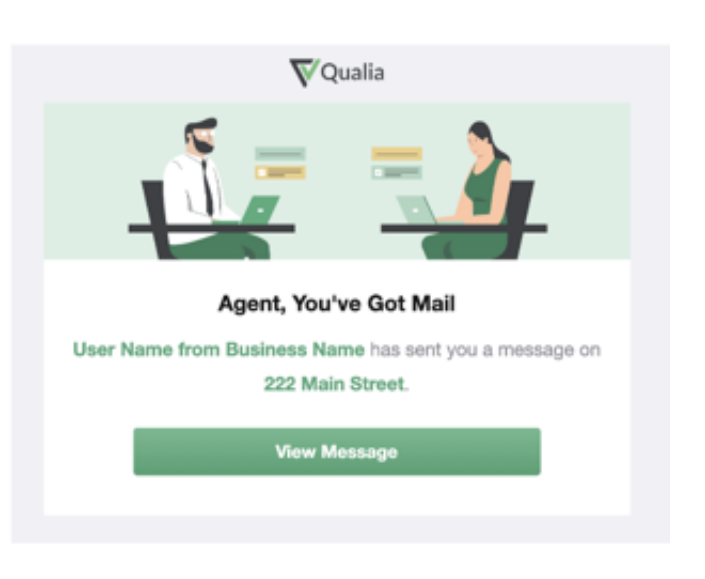

#### **Documents**

Any documents that you send or receive throughout your communication will be stored in this tab. These documents will be available in perpetuity. You can also send documents from this tab by clicking on "Share Files."

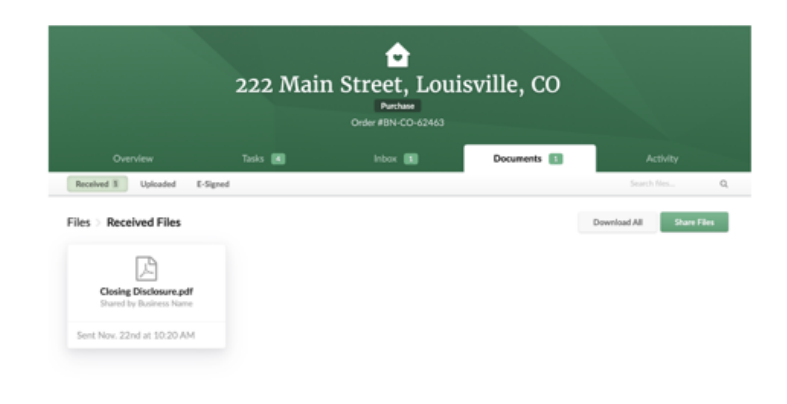

## Get Quotes and Place Orders

Through Qualia Connect, you can easily obtain quotes and place new orders directly through your portal. First, click on the "Qualia" logo in the upper lefthand corner to view the Homepage. Under the "Get Quote" button, choose one of three options:

- Closing Disclosure
- Seller Net Sheet
- Title Fees Only

Fill out the requested information to receive a quote instantly.

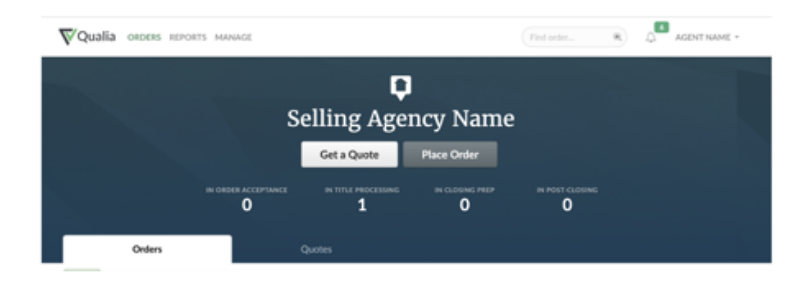

Print, email, or save a PDF copy of your quote for later reference.

After generating your quote, you can place an order directly by clicking the green "Order" button. You can also begin the order process without a quote by clicking "Place Order" on the Homepage. Either option will seamlessly and securely send the order to your title company / settlement agency.

When you submit an order, the title company / settlement agency will be notified. Once they accept the new order, you will be able to track its progress in Qualia Connect.

| <ul> <li>Add Property</li> </ul>      | <ul> <li>Select Provider</li> </ul> | <ul> <li>Final</li> </ul> | alize Details               | Review Quote                                                                                         |
|---------------------------------------|-------------------------------------|---------------------------|-----------------------------|----------------------------------------------------------------------------------------------------|
| Did Not Shop For                      | Borrower                            | Seller                    | Overte f                    | rom Business Name                                                                                    |
| No Fees                               |                                     |                           | Quoter                      |                                                                                                    |
| E Did Shop For                        | St. 340.00                          | Seller                    | BORROWER PAY                | \$1,867.00                                                                                           |
| Town and Fase                         | Bernette                            | Seller.                   |                             |                                                                                                    |
| Mortage / Deed of Trust Recording Fee | \$128.00                            | 50.00                     | Vie                         | w Order Summary                                                                                      |
| Deed Recording Fee                    | \$28.00                             | \$0.00                    | Discharger. The side com-   | uno or Challs make no manufact of the                                                                |
| Documentary Transfer Tax (State Deed) | \$40.00                             | \$0.00                    | accuracy or completeness    | a of information in this estimate. Only the<br>terminate projection in the sector of the sector. The |
| Other Charges                         | Borrower                            | Seller                    | ensure that all figures are | correct and for pricing of additional                                                                |
| Owner Policy                          | \$311.00                            | \$0.00                    | endorsements, contact th    | is title company prior to closing.                                                                   |
| 8.                                    |                                     |                           |                             | -                                                                                                    |

| Place a Title Order | r            |                                |             | PLACE A BULK TIT | E ORDER |
|---------------------|--------------|--------------------------------|-------------|------------------|---------|
| Basic Info Contacts | s Message    |                                |             |                  |         |
| ADDRESS             |              |                                |             |                  |         |
| ADDRESS .           |              | APT,                           | SUITE, ETC. |                  |         |
| 888 Main Street     |              | ×                              |             |                  | 0       |
| CITY.               | COUNTY.      | STATE .                        |             | ZIPCODE *        |         |
| Louisville          | Boulder      | со                             | ×           | 80027            |         |
| BASIC INFO          |              |                                |             |                  |         |
| SETTLEMENT AGENCY*  |              |                                |             |                  |         |
| Select one          |              |                                |             |                  |         |
| REALTOR *           |              | ROLE                           |             |                  |         |
| Agent Name          |              | <ul> <li>Select one</li> </ul> |             |                  | -       |
| DETAILS Optional    |              |                                |             |                  |         |
| PURCHASE PRICE      | LOAN AMOUNT  | LOAN NUMBER                    |             | FEATURES         |         |
| \$400,000.00        | \$400,000.00 |                                |             | None             | -       |
|                     |              |                                |             |                  |         |
| FILES Optional      |              |                                |             |                  |         |
|                     |              |                                |             |                  |         |
|                     |              |                                |             |                  |         |
| Upload F            | ile          |                                |             |                  |         |
|                     |              |                                |             |                  |         |
|                     |              |                                |             |                  |         |
|                     |              |                                |             |                  |         |

#### Tasks

You may receive a few tasks asking you to provide required information to the title company in preparation for closing. Some tasks go directly to the buyer and seller, but upon request, an agent can fill out these requests on their behalf. Key tasks for real estate agents are outlined below:

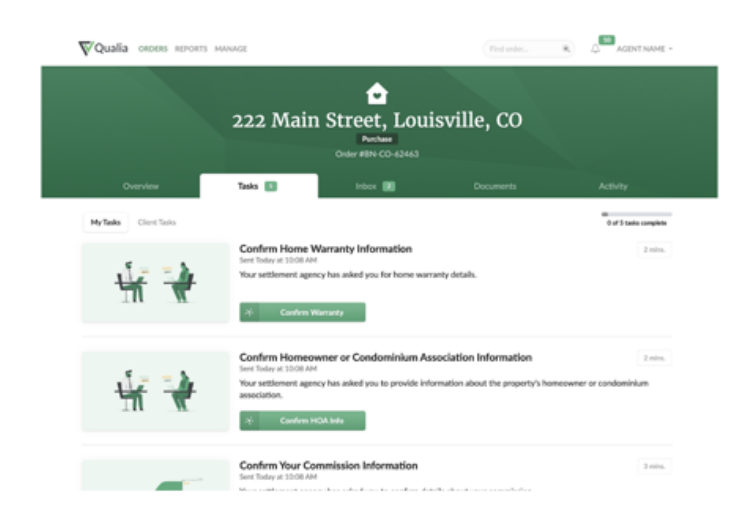

# **Confirm Transaction Information**

| Tasks > Confirm Your Transaction Information                                                                                                    | 0 of 5 tasks complete                                                                                           |                                          |                                                                   |                                                                      |
|----------------------------------------------------------------------------------------------------|----------------------------------------------------------------------------------------------------|------------------------------------------|-------------------------------------------------------------------|----------------------------------------------------------------------|
|                                                                                                    |                                                                                                    | <ul> <li>Listing Team Members</li> </ul> |                                                                   |                                                                      |
| 5 of 7 sections completed for Transaction Info Reguest Which Mixing? 0                                                                                                    | 1 1 1 1 1 1 1 1 1 1 1 1 1 1 1 1 1 1 1                                                                           | Add any other team members that should h | save access to (or receive commission for) this order in Connect. |                                                                      |
| <ul> <li>Closing Details</li> </ul>                                                                                                    |                                                                                                    | <ul> <li>Agent 2 Name</li> </ul>         |                                                                   |                                                                      |
| ETTMATE GUE LATE PARTICIPACE PAGE                                                                                                    | C. Almost Tale Form                                                                                             |                                          |                                                                   | 0.00-000                                                             |
| 02/05/2023                                                                                                    | The second second second second second second second second second second second second second second second se | Fair and                                 | a utrave" a                                                       | O About this Form                                                    |
|                                                                                                    | this information to disburse your                                                                               | Agont 2                                  | hare                                                              | Your settlement agency will use<br>this information to disburse your |
| × Listing Commission                                                                                                    | commission and prepare<br>documents for sattlement.                                                             | ADM TITLE"                               | 6 BAAL* 6                                                         | commission and prepare<br>documents for sattlement                   |
|                                                                                                    |                                                                                                    | Rual Estate Agent                        | <ul> <li>wolffau flah-villout;16/onsys roux</li> </ul>            | and the second                                                       |
| Chever @ take _ tak                                                                                                    | If you have any questions please<br>contract liber Neres at Business                                            | BROWINGS WANT *                          |                                                                   | If you have any questions picase                                     |
|                                                                                                    | Name.                                                                                                    | Listing Agency Name                      |                                                                   | Name.                                                                |
| Eloc.com an elocation relation of the statement of the statement of the st | SEND HESSAGE                                                                                                    | + Add Additional Person                  |                                                                   | SENO MESSAGE                                                         |
|                                                                                                    |                                                                                                    | Selling Team Members                     |                                                                   |                                                                      |
| <ul> <li>Additional Listing Fees and Credits</li> </ul>                                                                                                    |                                                                                                    |                                          |                                                                   |                                                                      |
|                                                                                                    |                                                                                                    | Add any other team members that should h | save access to (or receive commission for) this order in Connect. |                                                                      |
|                                                                                                    |                                                                                                    |                                          |                                                                   |                                                                      |
|                                                                                                    |                                                                                                    | <ul> <li>Agent Name</li> </ul>           |                                                                   |                                                                      |
| No Fees or Credits Added                                                                                                    |                                                                                                    | FALT MARL*                               | i unteret i                                                       |                                                                      |
|                                                                                                    |                                                                                                    | Agont                                    | Name                                                              |                                                                      |
| Add Fee or Credit                                                                                                    |                                                                                                    | 108 TITLE*                               | 0 mm* 0                                                           |                                                                      |
|                                                                                                    |                                                                                                    | Real Estate Agent                        | <ul> <li>morgan.gay-sgent@quafa.com</li> </ul>                    |                                                                      |
|                                                                                                    |                                                                                                    | successed wave "                         |                                                                   |                                                                      |
| × Selling Commission                                                                                                    |                                                                                                    | Selling Agency Name                      |                                                                   |                                                                      |
| C Buyer 🛞 Saller 🔿 Split                                                                                                    |                                                                                                    | Add Additional Person                    |                                                                   |                                                                      |
| Investing Male Constitute In FLT Constitute Contrology 1076, Constitute                                                                                                    |                                                                                                    |                                          |                                                                   |                                                                      |
| \$100,000,00 x + 50.00                                                                                                    |                                                                                                    |                                          |                                                                   |                                                                      |
|                                                                                                    |                                                                                                    |                                          |                                                                   |                                                                      |
| <ul> <li>Additional Selling Fees and Credits</li> </ul>                                                                                                    |                                                                                                    |                                          |                                                                   |                                                                      |
|                                                                                                    |                                                                                                    |                                          |                                                                   |                                                                      |
| 0                                                                                                    |                                                                                                    |                                          |                                                                   |                                                                      |
|                                                                                                    |                                                                                                    |                                          |                                                                   |                                                                      |
| No Fees or Credits Added                                                                                                    |                                                                                                    |                                          |                                                                   |                                                                      |
| Add Des and County                                                                                                    |                                                                                                    |                                          |                                                                   |                                                                      |
| And the of Case                                                                                                    |                                                                                                    |                                          |                                                                   |                                                                      |

# **Confirm Real Estate Agent's Information**

| isks > Confirm Agent I                                  | Information                                   |                                  | 0 of 5 tasks complete                                                                                                    |
|---------------------------------------------------------|-----------------------------------------------|----------------------------------|----------------------------------------------------------------------------------------------------|
| Agent Information                                       | 12 sections completed for Agent Infor         | nation Request What's Missing? O | 5                                                                                                    |
| FIRST NAME*                                             |                                               | NE*                              | <ul> <li>About This Form</li> </ul>                                                                                         |
| Real Estate Agent                                       |                                               |                                  | Your settlement agency will use<br>this information to disburse your<br>commission and prepare<br>documents for settlement. |
| WORK PHONE                                              | CELL PHONE                                    | Aux                              | If you have any questions please<br>contact User Name at Business<br>Name.                                                  |
| Selling Brokerage In                                    | formation                                     |                                  | SEND MESSAGE                                                                                                    |
| In Selling Agency Name at 88<br>Street, Louisville, CO? | 8 13th Street, Boulder, CO the selling broker | rage for 222 Main Vm No          |                                                                                                    |

# **Authorize Payoffs**

| 3 You are receiving this form in place of your<br>would prefer your client to receive this form. | client. Please fill it out on their behalf, or contact your settlement agent if y |                                                                                              |
|--------------------------------------------------------------------------------------------------|-----------------------------------------------------------------------------------|----------------------------------------------------------------------------------------------|
|                                                                                                  | 0 of 2 sections completed What's Missing? 0                                       |                                                                                              |
|                                                                                                  |                                                                                   | About This Form                                                                              |
| have added 1 mortgage. Please enter informa<br>First Mortgage                                    | ation for each mortgage below.                                                    | Your settlement agency will use<br>this information to start the<br>mortgage payoff process. |
| LENDER HAME*                                                                                     | LENDER PHONE #*                                                                   | If you have any questions please                                                             |
|                                                                                                  | 0                                                                                 | Contact User Name at Business<br>Name.                                                       |
| UDAN #*                                                                                          | PRIMARY BORROWER'S SIN                                                            | SEND MESSAGE                                                                                 |
| IS THIS A LINE OF CREDIT OR HELDC?*<br>Yes No                                                    |                                                                                   |                                                                                              |
| Additional Mortgages                                                                             |                                                                                   |                                                                                              |
|                                                                                                  |                                                                                   |                                                                                              |
| D. Maria                                                                                         | Have An Additional Mortgage?                                                      |                                                                                              |
| Do tou                                                                                           |                                                                                   |                                                                                              |

# **Confirm HOA Information**

|                                                              | <ul> <li>0 of 1 sections cor</li> </ul> | mpleted What's Missing? ()                         |                                | $\mathcal{S} = -\mathcal{S}$                                                                                                    |
|--------------------------------------------------------------|-----------------------------------------|----------------------------------------------------|--------------------------------|----------------------------------------------------------------------------------------------------|
| have added 1 homeown<br>ciation below.                       | er/condo association. Please ent        | er information for each                            | Add Additional HDA             | 1                                                                                                    |
|                                                              |                                         |                                                    |                                | O About This Form                                                                                                    |
| First Association                                            |                                         |                                                    | × Remove                       | Enter the requested information                                                                                                    |
| ABOCATON MARE*                                               |                                         | TYPE*                                              | R Remove                       | Enter the requested information<br>about the property's homeowner<br>or condominium association, or                                                                                                    |
| First Association                                            | 3                                       | Select one                                         | * *                            | Enter the requested information<br>about the property's homeowner<br>or condominium association, or<br>confirm that the property does no<br>have one.                                                                          |
| FIRST Association                                            | CONTRCT LAST NAME *                     | TWR*<br>Select one<br>CONTACT (SHAR.*              | * Remove                       | Enter the requested information<br>about the property's homeowner<br>or condeminium association, or<br>confere that the property does no<br>have one.<br>If you have any questions please                                      |
| FIRST ASSOCIATION<br>ABOCIATION NAME*<br>CONTACT FIRST NAME* | CONTRCT LAST NAME*                      | THER * Select ons CONTACT REAL * LAST REVAINT DATE | V Remove<br>v<br>CONTACT PHONE | Enter the requested information<br>about the property homeower<br>or condomism association, or<br>confirm that the preperty does no<br>have one.<br>If you have any questions please<br>contact User Name at Business<br>Name. |

# **Confirm Home Warranty Information**

| asks > Confirm Home Warranty Info               | en<br>Eraf 5 tasks complete             |                                                                            |
|-------------------------------------------------|-----------------------------------------|----------------------------------------------------------------------------|
| e 0 o                                           | 1 sections completed What's Missing? () | 1 = = h                                                                    |
| Home Warranty                                   | x Remove                                |                                                                            |
| COMPANY NAME *                                  |                                         | About This Form                                                            |
| Pace *                                          | PAD BY*                                 | Enter the requested information<br>for a home warranty, or confirm         |
|                                                 | Select one                              | that there will not be one.                                                |
| bmit Information                                |                                         | If you have any questions please<br>contact User Name at Business<br>Name. |
| You must fill in all required information above | before you can submit this form.        | SEND MESSAGE                                                               |
| Submit                                          |                                         |                                                                            |

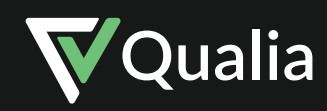

© 2023 Qualia Labs, LLC. All rights reserved.